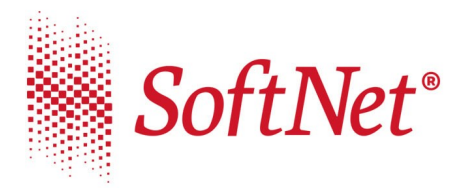

## Instrukcja składania wniosku "Tarcza PFR"

## w systemie EcorpoNet

Mikrofirmy oraz małe, średnie i duże przedsiębiorstwa, które ucierpiały na skutek pandemii koronowirusa, mogą składać wnioski o subwencje , których celem jest poprawa płynności firm, kontynuacja ich działalności oraz utrzymanie miejsc pracy.

Program dla Mikrofirm oraz Małych i Średnich Firm obsługiwany jest za pośrednictwem systemów bankowości elektronicznej.

Aby złożyć wniosek w systemie eCorpoNet należy z menu górnego lub bocznego wybrać opcję **'Wnioski'**, a następnie **"Wniosek o Tarczę**".

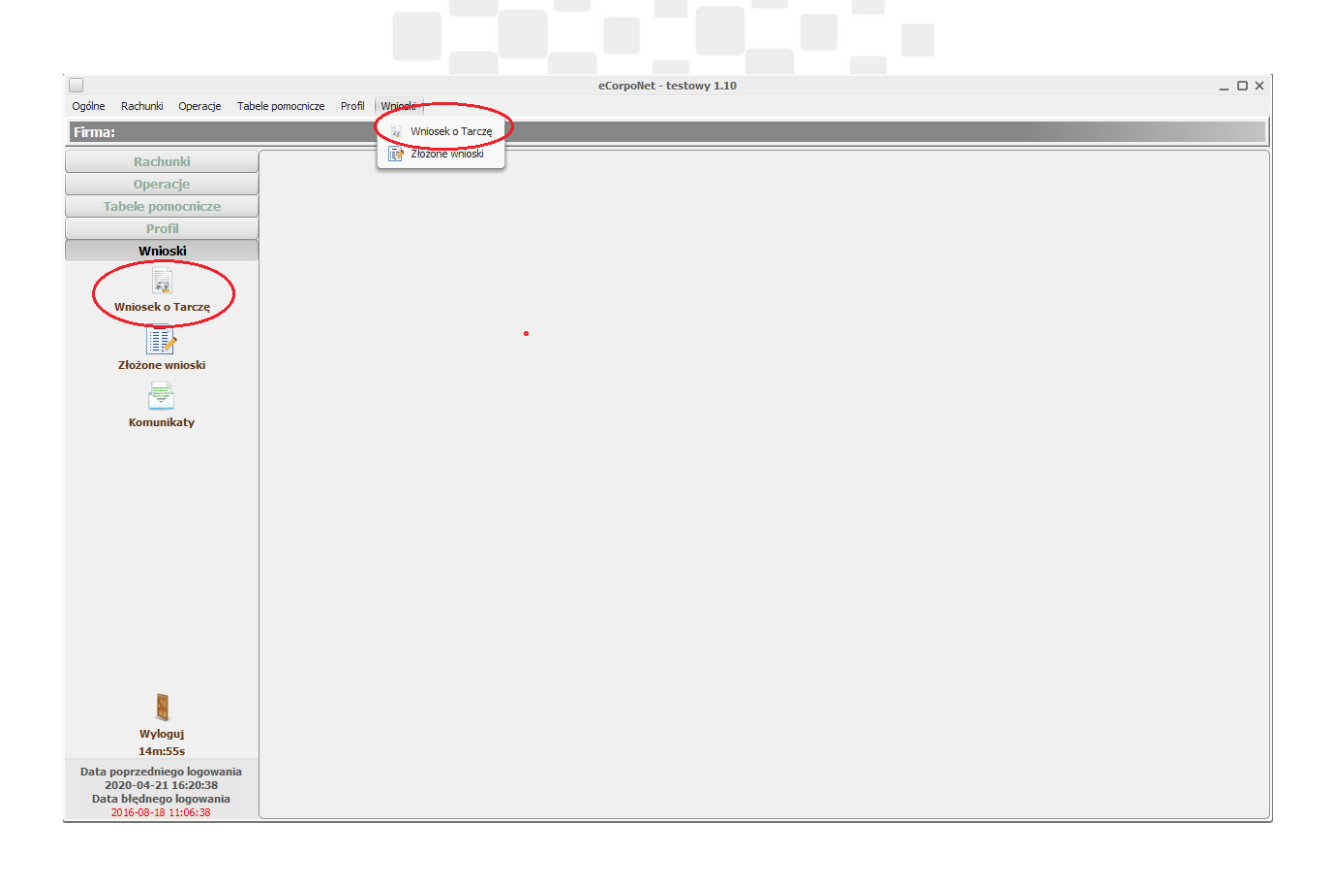

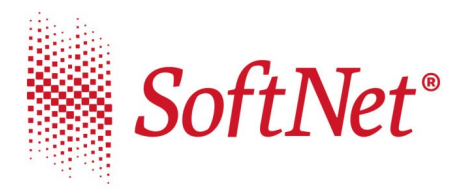

Jeśli w systemie dane dotyczące NIP lub REGON nie są uzupełnione, wysłanie wniosku jest niemożliwe. Pojawi się stosowny komunikat informujący o konieczności kontaktu z Bankiem i uzupełnieniem ww.

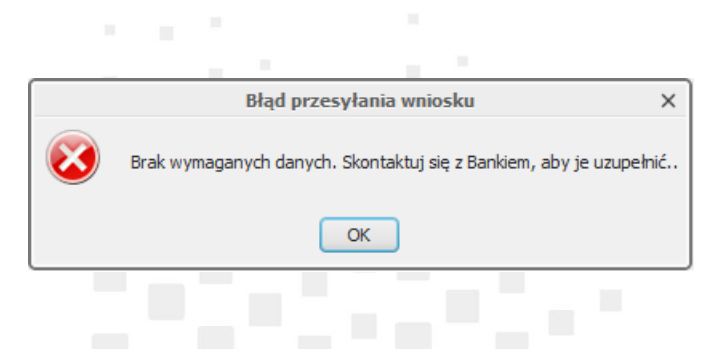

Po wejściu w przycisk **"Wniosek o Tarczę"** następuje otwarcie okna w przeglądarce i wyświetlenie listy wniosków.

| Wybierz opcję                                  |       |
|------------------------------------------------|-------|
| O Złóż wniosek Rodzina 500+                    |       |
| O Złóż wniosek Dobry start - 300+              |       |
| O Zobacz status złożonego wniosku (300+, 500+) |       |
| O Czasowe zawieszenie spłaty kredytu           |       |
| O Tarcza Finansowa PFR dla Mikrofirm i MŚP     |       |
|                                                | Dalei |

Instrukcja złożenia wniosków "Tarcza PFR" w systemie eCorpoNet

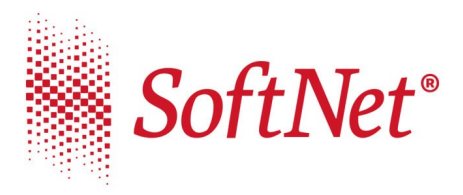

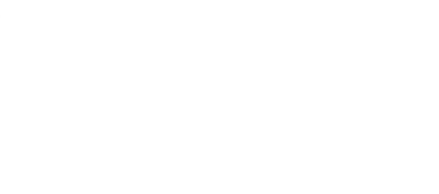

Wybór opcji **'Złożone wnioski'** z grupy **'Wnioski'** powoduje wyświetlenie listy

złożonych wniosków oraz ich statusy.

| Ilista rachunków Złożone wnioski 🕄 |                     |  |  |         |              |  |  |  |                                                                                                 |        |                                                                                               |  |
|------------------------------------|---------------------|--|--|---------|--------------|--|--|--|-------------------------------------------------------------------------------------------------|--------|-----------------------------------------------------------------------------------------------|--|
| je Lista złożonych wniosków        |                     |  |  |         |              |  |  |  |                                                                                                 |        |                                                                                               |  |
| Identyfikator wniosku              | Data aktualizacji   |  |  |         |              |  |  |  |                                                                                                 | Status |                                                                                               |  |
| BPS00000000369                     |                     |  |  | 2016-03 | -30 11:17:48 |  |  |  |                                                                                                 |        | Twój wniosek oczekuje na przekazanie do systemu Ministerstwa Rodziny, Pracy i Polityki Społec |  |
| ki BPS00000000422                  |                     |  |  | 2016-03 | -30 13:35:11 |  |  |  |                                                                                                 |        | Twój wniosek oczekuje na przekazanie do systemu Ministerstwa Rodziny, Pracy i Polityki Społec |  |
| BPS00000000468                     | 2016-03-30 15:41:28 |  |  |         |              |  |  |  | Twój wniosek oczekuje na przekazanie do systemu Ministerstwa Rodziny, Pracy i Polityki Społeczn |        |                                                                                               |  |
| Larzze Brodococcou-465             |                     |  |  | 2016-03 | -30 15:49:19 |  |  |  |                                                                                                 |        | Twoj undek oczekcje na przekalanie do systemu Ministersina kłódzyry, Pracy i Postyki Społeć   |  |
| aty                                |                     |  |  |         |              |  |  |  |                                                                                                 |        |                                                                                               |  |
|                                    |                     |  |  |         |              |  |  |  |                                                                                                 |        |                                                                                               |  |
|                                    |                     |  |  |         |              |  |  |  |                                                                                                 |        |                                                                                               |  |
|                                    |                     |  |  |         |              |  |  |  |                                                                                                 |        |                                                                                               |  |
|                                    |                     |  |  |         |              |  |  |  |                                                                                                 |        |                                                                                               |  |
|                                    |                     |  |  |         |              |  |  |  |                                                                                                 |        |                                                                                               |  |
|                                    |                     |  |  |         |              |  |  |  |                                                                                                 |        |                                                                                               |  |
|                                    |                     |  |  |         |              |  |  |  |                                                                                                 |        |                                                                                               |  |

....